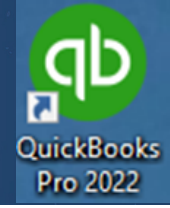

Importing Online Banking Data Into Quickbooks®

## Instructions:

- Log into Fidelity Bank & Trust Online Banking.
- Choose the account you wish to EXPORT data from.
- Once the selected account is open, click on the download button.

Transactions

Select file format and date Targe

Select file format and date Targe

Select file format and date Targe

Select file format and date Targe
Select file format and date Targe
Select file format and date Targe
Select file format and date Targe
Select file format and date Targe
Select file format and date Targe
Select file format and date Targe
Select file format and date Targe
Select file format and date Targe
Select file format and date Targe
Select file format and date Targe
Select file format and date Targe
Select file format and date Targe
Select file format and date Targe
Select file format and date Targe
Select file format and date Targe
Select file format and date Targe
Select file format and date Targe
Select file format and date Targe
Select file format and date Targe
Select file format and date Targe
Select file format and date Targe
Select file format and date Targe
Select file format and date Targe
Select file format and date Targe
Select file format and date Targe

• Next, choose a file type to download by clicking on the right arrow.

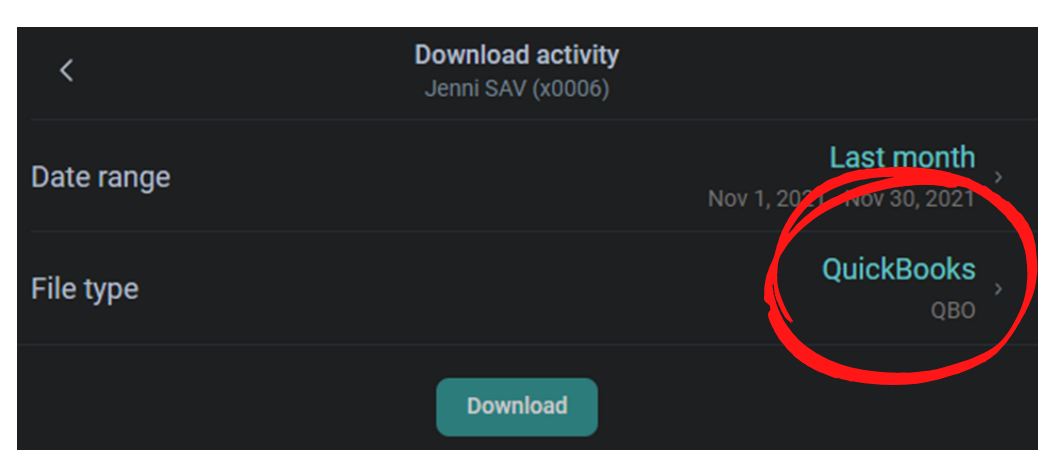

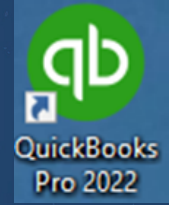

Importing Online Banking Data Into Quickbooks®

• You can download any of the following files types. (Quickbooks = QBO)

| <                              | Select a file type |
|--------------------------------|--------------------|
| Spreadsheet<br>csv             |                    |
| Text file                      |                    |
| Open Financial Exchange<br>OFX |                    |
| QuickBooks<br>QBO              |                    |
| <b>Quicken</b><br>QFX          |                    |

- Once the file is downloaded, notate where its been saved. Now proceed to your Quickbooks® application.
- Within Quickbooks<sup>®</sup>, browse to Banking, Bank Feeds, Import Web Connect File.

| s | Banking Reports Window Help                                                                                                    |                                             |
|---|----------------------------------------------------------------------------------------------------|---------------------------------------------|
|   | Write Checks       Ctrl+W         Order Checks & Envelopes         Enter Credit Card Charges         Use Register       Ctrl+R         Make Deposits         Transfer Funds         Reconcile | Home                                        |
|   | Bank Feeds                                                                                                    | Set Up Penk reeu for an Account             |
|   | Other <u>N</u> ames List                                                                                                    | In articipating Financial methods Pay Bills |
|   | See funding options                                                                                                    | Change Bank Feeds Mode                      |
|   |                                                                                                    | Learn About Online Bill Payment             |

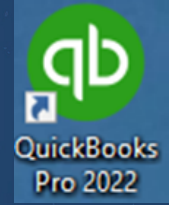

Importing Online Banking Data Into Quickbooks®

• Browse to location where Quickbooks® QBO files is saved.

All selected data from Fidelity Bank & Trust Online Banking will flow into Quickbooks<sup>®</sup>.

For any help, please contact the Fidelity Bank & Trust eBanking Department at 1-800-403-8333.